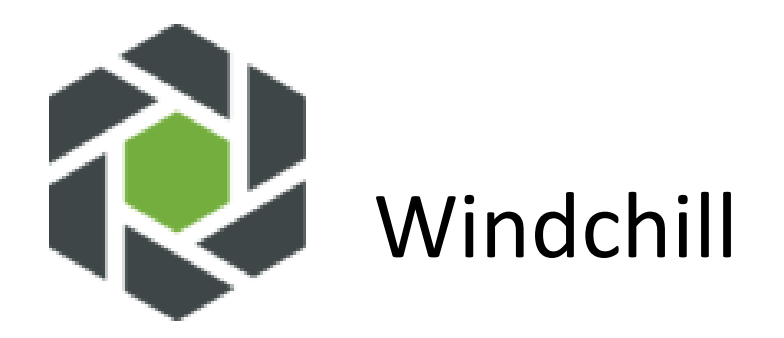

## Licensing Guide for disconnected sites (no connection to PTC Support portal)

For Windchill 11.1 and up

The steps described in this document are for a disconnected state when the Windchill instance cannot make a connection to the PTC Support portal to retrieve a license automatically.

The following licensing actions may not be available for non-administrator users. This access is not determined by PTC. Contact your administrator if you require access.

- 1. Login to Windchill as site administrator
- 2. Go to Site, Utilities, License Management
- 3. Under Settings tab, copy value assigned to HostID

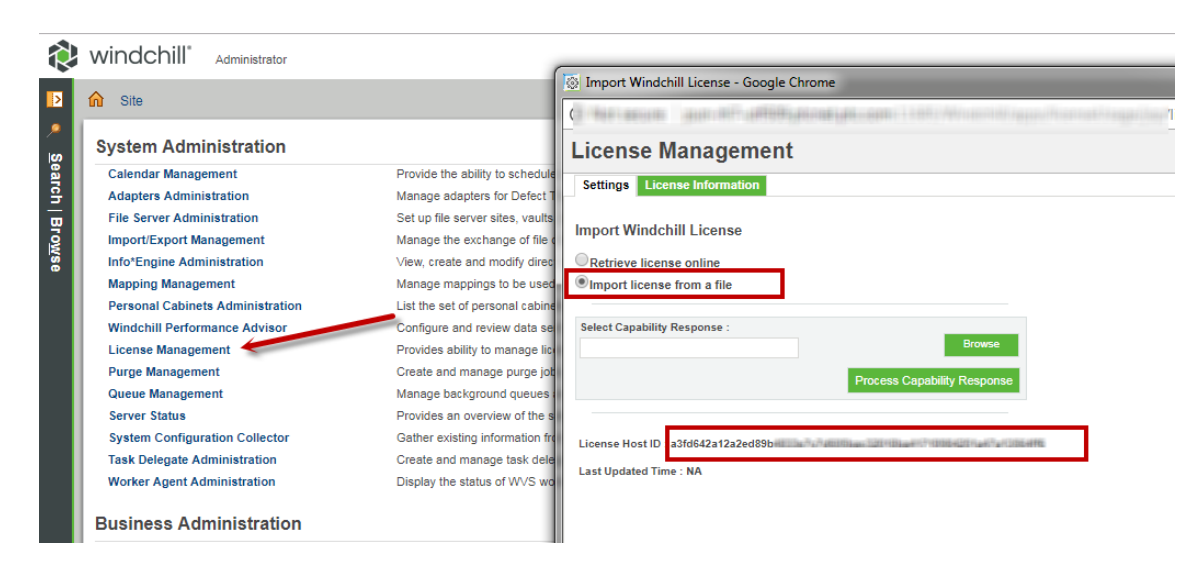

4. Log into the PTC Support site using your existing credentials or create a new account.

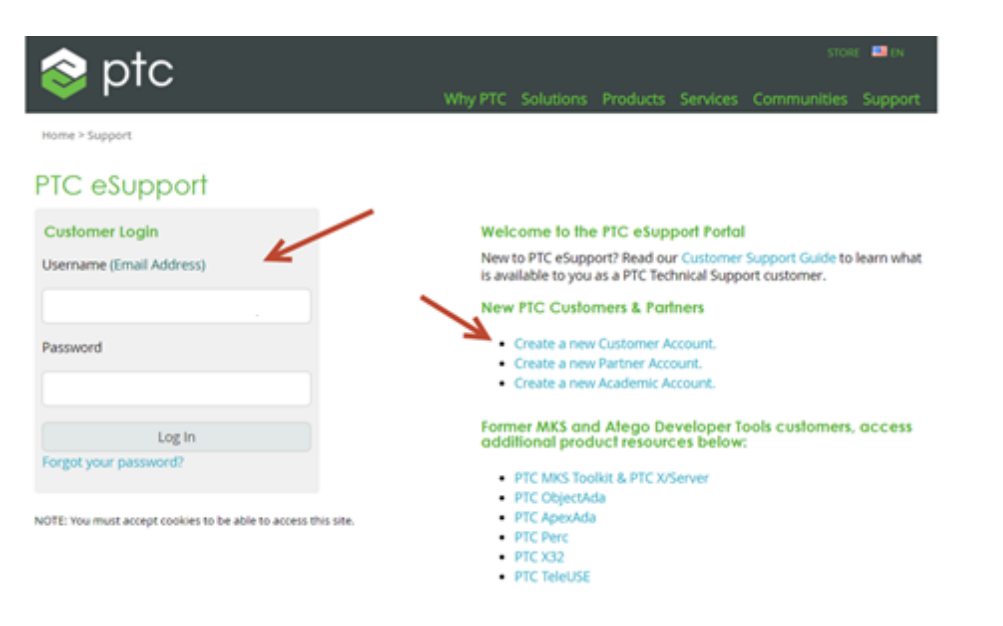

5. Go to <u>https://support.ptc.com/apps/licensePortal/auth/ssl/index</u> and select Product from the dropdown option

| ThingWorx / ThingWorx Navigate / Windchill |   |
|--------------------------------------------|---|
| Select a product:                          |   |
| Windchill 11.1+ •                          |   |
| Enter Device ID:                           |   |
|                                            | 0 |
| Retrieve                                   |   |

6. Enter value in step 3 in Device ID field and click the 'Retrieve' license button

"Device ID or Host ID uniquely identifies a PTC product specific instance. Device ids are used to link entitlements to a specific instance of a PTC product, for example a Thingworx server."

| ThingWorx / ThingWorx Navigate / Windchill |  |
|--------------------------------------------|--|
| Select a product:                          |  |
| Windchill 11.1+ •                          |  |
| Enter Device ID:                           |  |
| a81cca5d-b898-43e2-ae2e-804d38ba           |  |
| Retrieve                                   |  |

- 7. Go back to Windchill and under the Settings tab browse to the location of the license file
- 8. Select process capability response

## License Management

| Settings License Information       |                                              |
|------------------------------------|----------------------------------------------|
| Import Windchill License           |                                              |
| Retrieve license online            |                                              |
| Import license from a file         |                                              |
| Select Capability Response :       | Browse                                       |
|                                    | 2 Process Capability Response                |
| License Host ID : a3fd642a12a2ed89 | x7x746003aax320103aa407103864201a467a1036446 |
| Last Updated Time : NA             |                                              |
|                                    |                                              |
|                                    |                                              |
|                                    |                                              |